# DVD‰f‰æ,ðfpf\fRf",Å∏I

CyberLink□uPowerDVD□@2000□v,ð,¨"f,¢□ã,°,¢,½,¾,«, ,è,ª,Æ,¤,²,´,¢ ,Ü,·□BPowerDVD,Í□ADVDfGf"f^fefCf□f"fg,Ì"——Í□A"ü,µ,³,ðfpf\fRf",ÅŽèŒy,É□A,µ,©,à-{Ši"I,ÉŠy,µ,Þ,½,ß,Ìf\ftfg,Å,·□B

•;|]",Ì'€∏ìfpflf<,ÌfffUfCf",ª'I'ð‰Â"\∏i∏;Œã∏V,µ,¢fffUfCf",ð'C‰ÁfŠfŠ∏[fX,µ,Ä'ñ<Ÿ,·,é,±,Æ,àŒv‰æ,µ,Ä,¢,Ü,·∏i

## **∪V,μ,¢**<@″∖

PCfffBfXfvfŒfC,©,çfefŒfrf,fjf^,Ü,Å'Ήž,µ,½fAfif∏fO•ÛŒìfVfXfef€,ðŽÀ'•

-¾,é,³fRf"fgf□□[f<□ifOf‰ftfBfbfNf]□[fh,Ì"®‰æ□Ä□¶Žx‰‡,Æ,Ì"<sup>-</sup>ŽžŽg—p,ĺ,Å,«,Ü,¹,ñ□j

fvfŒ[[f,,[[,ÌfŠ][fWf‡f"fR][fh]Ý'è,ª5‰ñ,Ü,Å•Ï[]X‰Â"\

'½□Ê,ÈDVD□î•ñ,ðfCf"f^□[flfbfg,©,ç"üŽè,Å,«,éi-Power!‹@"\

DVDfŠ[[fWf‡f"fR[[fh"Ô[]†,ÌŽ©"®ŒŸ[]o

CSS (Content Scrambling System) •W□€‰ð"Ç,ðŽÀ'•

"Á'è,Ìf`fffvf^<y,Ñf^fCfgf<,ÌŒJ,è•Ô,μ∏Ä∏¶ ‰f‰æ,ÌfV□[f",ð□ÃŽ~‰æftf@fCf<,â•ÇŽ†,Æ,μ,Ä•Û'¶,Å,«,éfXfNfŠ□[f"fLfffvf`ff<@"\

frffflftf@fCf<,ÌfVfffbftf<,¨,æ,ÑfŠfs[[fg<@"\,ð"õ,¦,½fvfŒfCfŠfXfg,Ì[]ì[]¬

•Û'¶,μ,½,¨<C,É"ü,è∏ê–Ê,Ì^ꊇfTf€flfCf<•\ަ

f}f<f`fAf"fOf<'I'ð□iDVDf^fCfgf<,ÌŽd—I,É,æ,è‰Â"\□j

‰<sup>1</sup>—Ê,¨,æ,Ñf~f...□[fg□i□Á‰<sup>1</sup>□jfRf"fgf□□[f<

,¨<C,É"ü,è□ê-Ê,ÌfufbfNf}□[fN•Û'¶

Œ¾Œê,¨,æ,ÑŽš-‹,Ì'l'ð

fXfNfŠ[[f"fTfCfYfRf"fgf[][[f<

DVD•ÛŒì‹KŠiŠÖ~A:

'□'—,è□EfXf□□[□Ä□¶'¬"x□F1/8X, 1/4X, 1/2X, 2X, 4X, 8X

f\_fCfif~fbfNfXfNf\_[[[f<fo][

f^fCfgf<, ", æ, Ñf`fffvf^fifrfQ[[fVf‡f"

# DVDfifrfQ**□[fVf**‡f"'€**□ìŠÖ**~A:

MP3,Ì[]Ä[]¶,ðfTf|[][fg

DVDfrffflfQ□[f€—pMicrosoft DirectSound•W□€fCf"f^ftfF□[fX,ðfTf|□[fg

—Õ□ꊴ,Ì, ,éfTf‰fEf"fhfl□[fffBflŒø‰Ê,ð•;□""<□Ú</p>

 $fhf_{fr}(ffWf^{f_{,}})^{1}e,\delta' & \check{Z}A, \acute{E} & \check{A}, \acute{e} \\ PDIFffWf^{f_{,}}M \\ f_{,}M \\ f_{,}\delta \\ f_{,}\delta \\ f_$ 

□¡Œã'□‰Á,ª—\'z,³,ê,éDTS(fffWf^f<fVfAf^□[fTfEf"fh),ÌS/PDIF□o—ĺ,ðfTf|□[fg

 $[], \bullet i^{\hat{E}}, \dot{E}DVDfTfEf"fh, \dot{I}[]\ddot{A}[] \P, \\ \delta \ddot{Z}\dot{A} \\ \textcircled{C} >, \cdot, \acute{e}fhf < fr[[fffWf^f < (AC-3)fTfEf"fh, \\ \delta fTf][][fg$ 

# ‰¹⊓ºŠÖ~A:

flf‰flfPf^fCfqf<,É'Ήž

DVD (MPEG-2) , ", æ, ÑVCD (MPEG-1) frfffl[Ä[]¶, ðfTf|[[fg

,ĺfTfCfo[[fŠf"fN,ÌWebfTfCfg,ð,²ŽQ[Æ,,¾,³,¢j),ðfTfl[[[fg

Motion Compensation("®,«•â□ž)/IDCT□AfOf‰ftfBfbfNfJ□[fh,Ì"®‰æ□Ä□¶Žx‰‡‹@"\,ðfTf|□[fg (□Ú,µ,-

NTSC,Å,Í720<sup>¬</sup>~480<sup>¬</sup>APAL,Å,Í720<sup>¬</sup>~576,Ìftf<‰ð'œ"xfrfffl<sup>¬</sup>Ä<sup>¬</sup>¶,ðfTfl<sup>¬</sup>[fg

## ‰æ'œŠÖ~A:

,",à,È‹@"\

## <ÆŠEfgfbfvfNf‰fX,̌݊·[]«,Æ"®[]ìŽÀ[]Ñ

, ,ç,ä,éŽí—Þ,ÌDVD-ROMfhf‰fCfu□AfTfEf"fhfJ□[fh□AVGAfJ□[fh(AGPfofX,ð<,□,,□§)□Af}fU□[f{□[fh,É'Î ‰ž□BCyberLinkfefXfgf‰f{,É,æ,é'Ήžfn□[fhfEfFfA,Ì□Ú□×fŠfXfg,É,Â,¢,Ä,Í•¾ŽĐWebfTfCfg□F<u>WWW.Cli.CO.jp</u> ,ÅŒöŠJ,µ,Ä,¨,è,Ü,·□B

#### Žd—l

## frfffl

f⊡fCf"fŒfxf‹,Ìf⊡fCf"fvf⊡ftf@fCf‹,¨,æ,Ñf⊡fCf"fŒfxf‹,ÌfVf"fvf‹fvf⊡ftf@fCf‹,É',µ,½MPEG-2frffflfXfgfŠ□[f€ .MPG□A.VOB□A.M1V□A.M2V□A.MOV□A.QT□A.AVI□A.WMV□A.DAT,ÌŠeftf@fCf‹,É'Ήž

#### fl□[fffBfl

 $\label{eq:action} \begin{array}{l} AC-3fl[[fffBfl,É'Ήž\\fTf''fvfŠf''fOf&[[fg]]F32]A44.1]A48KHz\\ 5.1f'`ffflf<, @, c2f`ffflf<, O, lf_fEf''f~fbfNfX<@''\\.WAV[]A.MID[]A.WM[]AWMA[]AMP2[]AMP3[]A.RMI, lŠeftf@fCf<,É'Ήž\\fŠfjjfAPCM (LPCM)\\fTf''fvfŠf''fOf&[[fg]]F48k, ",æ, Ñ96kHz\\ --ÊZq‰»frfbfg]]'']F16[]A20[]A24frfbfg \end{array}$ 

#### Žš-≺

f`fff"flf<[]"]F32 (DVDŽd—l,Ì]Å'å[]") fsfNf`ffff[[f^fTfCfY[]F52KB (DVDŽd—l,Ì]Å'å[]")

## fifrfQ[[fVf‡f"<@"\:

Œ¾Œê□Ø,è'Ö,|□F8 (DVDŽd—I,Ì□Å'å□") Žš-<□Ø,è'Ö,|: 32 (DVDŽd—I,Ì□Å'å□") fAf"fOf<□Ø,è'Ö,|□F9 (DVDŽd—I,Ì□Å'å□") fpfŒf\*f^f<fŒfxf<,ÌfRf"fgf□[[f<□F8fŒfxf< (DVDŽd—I,Ì□Å'å□") fDff...□[□Ff^fCfgf<[]Af{:0[fg]□Af1□[[fffBf1□AŽš-<[]APTT□AfAf"fOf< f}fsf`fXfg□[[Š□[[‰fCf" f]]f...□[[Œ¾Œê,Ì'I'ð f]]f‰flfPf,□[[hŽž,Ì□Af{□[f]]f<f`fff"flf<,Ì□Ø,è'Ö,¦

## f\_fCf"fRf"fgf\_\_[f<

DVD,Ìft□[fU□[fCf"f^ftfF□[fX(UI),ĺfVf"fvf<,Å□e,µ,Ý,â,·,¢fffUfCf",ð□Ì—p,µ,Ä,¨,è□A‰Æ'ë—pfrfffl,Ì,æ,¤,É'€□ì,Å,«,Ü,·□B

| -         | '€∐lfpflf<,l∐A∐¬‱»(Ctrl-N)                           |
|-----------|------------------------------------------------------|
| 8         | PowerDVD,Ì□I—¹(Ctrl-X)                               |
| ۲         | CD/DVDfhf‰fCfu,©,ç,ÌfffBfXfN,ÌŽæ,è⊡o,µ(Ctrl-E)       |
| ?         | fwf‹fv(F1)                                           |
| $\otimes$ | ftf‹‰æ−Ê,ÆfEfBf"fhfE∙\ަ,Ì□Ø,è'Ö,¦(Z)                 |
|           | ′□^Ó: '€□ìfpflf‹,ĺftf‹‰æ-Ê•\ަ,Ì,Æ,«,厩"®"I,ɉB,ê,Ü,·□B |
| 0         |                                                      |
| (G)       | CDf,[][fh(O)                                         |
| 1         | ftf@fCf‹f,∏[fh(O)                                    |

## '€□ìfzfC□[f<

- □Ä□¶,ÌŠJŽn□B2‰ñ'±,⁻,ĉŸ,⋅,ÆfŠfZfbfg,³,ê,Ü,·□B(Enter)

   fqf"fg:
   ‰EfNfŠfbfN,Åf□fjf...□[,ª•\ަ,³,ê,Ü,·□B.
- □Ä□¶,Ì'âŽ~(S)
- ŽŸ,Ìf`fffvf^,ÖfWfff"fv(N) fqf"fg: ‰EfNfŠfbfN,Åf⊡fjf…□[,ª•\ަ,³,ê,Ü,·□B.
- 'O,Ìf`fffvf^,ÖfWfff"fv(P)

■ □Ä□¶f,□[fh,Ì^ꎞ'âŽ~□B□Ä□¶,Ü,½,Í^ꎞ'âŽ~,ð‰Ÿ,,ÆfLfff"fZf<,³,ê,Ü,·□B(fXfy□[fXfL□[)</p>

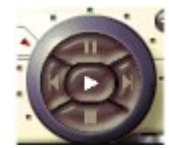

fWf‡fOf\_fCf,,f<□BŠO'¤,Ì<sup>°</sup>g,ðfNfŠfbfN,μ,Ä"®,©,·,Æ□A— I□X,È'¬"x,Å□Ä□¶,μ,Ü,·□BŽü<sup>^</sup>l,Ì"\_,I2X□A4X□A8X,ÌŠe'¬"x,ð•\,μ,Ü,·□B (Tab)

- '□^Ó: "ª',•",Ì'Ê□í□Ä□¶^Ê'u,ÆfRf}'—,èf{f^f",Æ,ÌŠÔ,É□A1/8X□A1/4X□A1/2X,ÌfXf□□[□Ä□¶f,□[fh,ª, ,è,Ü,·□B,»,Ì ,³,ç,É□¶,Í^ꎞ'âŽ~,Å,·□B
- $fqf"fg: \ \ \ \&EfNf\check{S}fbfN, \&f\Boxfjf...\Box[, \overset{a}{\bullet} \setminus \check{Z} \ , \overset{a}{,} \hat{e}, \ddot{U}, \cdot \Box B.$

## fpflf<fhfA

$$\label{eq:approx_alpha} \begin{split} & [\tilde{a}\bullet'', \tilde{Z}O\check{S}p E`, \delta f Nf \check{S}f b f N, \cdot, \acute{e}, \mathcal{E} f R f'' f g f [] [[f < f p f | f < , a \check{S}J \bullet \hat{A}, \mu, \ddot{U}, \cdot ] B [] \ddot{A} [] \P f, [] [f h, \acute{E}, \varkappa, \acute{A}, \ddot{A}f \{ f^{f''} z - \tilde{n}, a^{\hat{a}} \dot{U}, \grave{E}, \acute{e}, \pm , \mathcal{E}, \acute{E}' ]^{\hat{O}} \dot{O}, \mu, \ddot{A}, , \overset{3}{4}, \overset{3}{4}, \overset{4}{a} ] F \end{split}$$

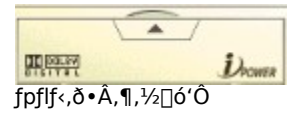

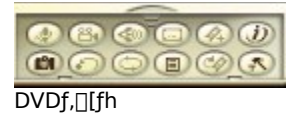

 $\label{eq:constraint} \begin{array}{ll} \label{eq:constraint} & f, [[fh, ``, &, \tilde{N} - I]X, \dot{E}DVDf^fCfgf<, \dot{I}"<[]U<@"\, \dot{E}, &, \dot{e}]A^{\hat{e}} \bullet ", \dot{I}fRf"fgf[][[f<, ^afOf \earbox][ \bullet \Z \, \dot{E}, \dot{E}, \dot{e}, \pm, \earbox], \\ & B \end{array}$ 

## DVD/frffflCDf,[[fh

- I[X,ÈDVD[]î•ñ,ðfCf"f^[[flfbfg@o—R,Å"üŽè,Å,«,éi-Power!f{f^f"(F3)
- ,¨,«,É"ü,è∏ê–Ê,ÌfufbfNf}∏[fN(Ctrl-F2)

- , ", «, ÉfufbfNf}□[fN,Ö'¼□ÚfWfff"fv(F2)
  fqf"fg: ‰EfNfŠfbfN,Åf□fjf…□[,ª•\ަ,³,ê,Ü,·□B
- DVDf□fjf...□[,ð•\ަ,μ,Ü,·□B(L)

0

$$\begin{split} & \mathbb{E}^{\hat{Y},\hat{f}} fffvf^{,\hat{U},\frac{1}{2},\hat{f}tf@fCf^{,}\delta\mathbb{E}_{J,\hat{e}}\bullet\hat{O},\mu[]\ddot{A}[]^{,\mu},\dot{U},\cdot]B,\hat{a}, \\ & \mathbb{E}^{\hat{Y},\hat{f}}ffvf^{,\mu}(f^{,\mu}) \\ & \int \mathcal{E}^{\hat{Y},\hat{f}}(f^{,\mu}) \\ & \int \mathcal{E}^{\hat{Y},\hat{f}}(f^{,\mu}) \\ & \int \mathcal{$$

′□^Ó: ŒJ,è•Ô,µ□Ä□¶,ð<ÖŽ~,µ,Ä,¢,éDVDf^fCfgf<,à, ,è,Ü,·□B

Žš-<,Ì□Ø,è'Ö,¦□B(U)

 $fqf"fg: \ \ \ \&EfNf\check{S}fbfN, \&f\Boxfif...\Box[, \overset{a}{\bullet} \setminus \check{Z} \ , \overset{\circ}{,} \hat{e}, \ddot{U}, \cdot \Box B.$ 

‱¹<u>□</u>º,Ì<u>□</u>Ø,è'Ö,¦(H)

- fAf"fOf<,Ì□Ø,è'Ö,¦(A)</p>
- O,ÌfZfNfVf‡f",É-ß,é(R)
- fJf‰fIfP<@"\,Ì□Ø,è'Ö,¦(K)</p>

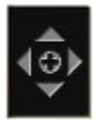

f□fjf…□['l'ð,Ì,½,ß,Ì'€□ìfpfbfh(/)

## ftf@fCf<&fl[[fffBflf,][fh

- fvfŒfCfŠfXfg,Ì□ì□¬,¨,æ,Ñ•Ò□W(L)
- fvfŒfCfŠfXfg,ÌfVfffbftf<(U)

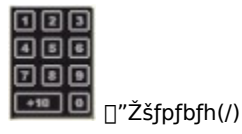

## f[]fCf"fffBfXfvfŒfC

| <b>□Ä</b> □¶'' | tf⊡fffBfA,ÌŽí—Þ                                                             |
|----------------|-----------------------------------------------------------------------------|
| <u>bvo</u>     | DVDf,[][fh                                                                  |
|                | ftf@fCf∢f,□[fh                                                              |
| 1000 00        | frffflCDf,⊡[fh                                                              |
| DUEB           | ‰¹ŠyCDf,[[[fh                                                               |
| fXfe⊡l         | [f^fX                                                                       |
| ⊡·E            | Œ»[]Ý,Ìfhf‰fCfu                                                             |
| 9 Ð            | Œ»[]Ý,ÌfŠ[][fWf‡f"fR[][fh                                                   |
| 🔜: ESP         | Œ»[]Ý,ÌŽŠ-‹[]B,±,±,ðfNfŠfbfN,·,é,Æf[]fjf[][,ª•\ަ,³,ê,Ü,·[]B                 |
| ë∾ 0           | Œ»□Ý,ÌfAf"fOf‹□B,±,±,ðfNfŠfbfN,∙,é,Æf□fjf□[,ª•\ަ,³,ê,Ü,·□B                  |
| 🕕 FRA          | Œ»[]Ý,̉¹[]º[]B,±,±,ðfNfŠfbfN,·,é,Æf[]fjf[][,ª•\ަ,³,ê,Ü,·[]B                 |
| - <b>Q</b> · 0 | Œ»[]Ý,ÌfpfŒf"f^f‹fŒfxf‹[]B,±,±,ðfNfŠfbfN,·,é,Æf[]fjf[][,ª•\ަ,³,ê,Ü,·[]B     |
| D)             | fVfffbftf∢f,□[fh,Ì <n" th="" ®<=""></n">                                    |
| £ 1            | ŒJ,è•Ô,µf,□[fh,Ì <n"®<br>,·,×,ÄŒJ,è•Ô,µf,□[fh,Ì<n"®< th=""></n"®<></n"®<br> |
| ‰¹—Í           | ÊfRf"fgf□□[f<                                                               |
| Ð              | ‰¹—Ê,ð <u>∏</u> ã,°,é(+)                                                    |
| Ξ              | ‰¹—Ê,ð‰º,°,é(-)                                                             |
|                |                                                                             |

## f\_fCfif~fbfNfXfNf00[f<fo0[

$$\begin{split} & []\ddot{A}[]^{4}(t,\dot{I})\textcircled{E}^{3}(t,\dot{I}),\dot{I}) = \int_{\mathbb{R}^{3}} \int_{\mathbb{R}^{3}} \int_{\mathbb{R$$

| ·夕/トル1   |  |
|----------|--|
| タイトル2    |  |
| タイトル 3   |  |
| 511-11-4 |  |
| 5イトル5    |  |
| タイトル 6   |  |
| タイトル7    |  |
| タイトル 8   |  |

| チャプタ1   | チャブタ 21 |
|---------|---------|
| チャプタ2   | チャブタ 22 |
| チャプタ3   | チャプタ 23 |
| チャプタイ   | 41.077  |
| チャプタ5   |         |
| チャプタの   | 救示      |
| チャプタフ   |         |
| チャプタ8   |         |
| チャプタタ   |         |
| チャプタ 10 |         |
| チャプタ 11 |         |
| チャプタ 12 |         |
| チャプタ 13 |         |
| チャプタ 14 |         |
| チャプタ 15 |         |
| チャプタ 16 |         |
| チャプタ 17 |         |
| チャプタ 18 |         |
| チャプタ 19 |         |
| チャブタ 20 |         |

 $\label{eq:linear_state} $$ $ \frac{1}{2} - \frac{1}{2} + \frac{1}{2} + \frac{1}{$ 

| 1. 削除… タイトル 1 チャプタ 1 00:00:15 |
|-------------------------------|
| 2. 削除… タイトル 1 チャプタ 4 00:08:07 |
| 3. 削除… タイトル 1 チャプタち 00:11:06  |
| 4. 削除… タイトル 1 チャプタ 6 00:16:25 |
| 5. 削除 タイトル 1 チャプタ 7 00:29:36  |
|                               |

1000000 JACHIM

1010101010

| 1. タイトル 1 チャプタ 4 00:08:07 |
|---------------------------|
| 2. タイトル 1 チャプタ 5 00:11:06 |
| 3. タイトル 1 チャプタ 6 00:16:25 |
| 4. タイトル 1 チャプタ 7 00:29:36 |
| 参照                        |

fufbfNf}[[fN,Ì′ljÁ,¨,æ,ÑfufbfNf}[[fN,ÖfWfff"fv,ðfNfŠfbfN,·,é,Æ[]AfufbfNf}[[fN,Ì[]í[]æ[]Afuf‰fEfU,Ì•\ Ž{]]AfufbfNf}[[fN,Ì•\ަ,ª,Å,«,Ü,·[]B

| * | 千林を表示り |
|---|--------|
|   | 日本語1   |
|   | 英語     |
|   | 日本語 2  |
| - |        |

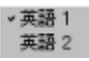

ŽŸ,̉¹□º□EŽŸ,ÌŽš-<,ð‰EfNfŠfbfN,·,é,Æ□AŒ¾Œê□EŽš-<,ª'I'ð,Å,«,Ü,·□B

・ クリップボードにキャプチャ(2) ファイルとしてディスクに保存(E) 壁紙 (中央) にする(M) 壁紙 (タイル) にする(A)

## ʻl'ð,μ,½[]ê[]Š,ɉæ'œ,ðfLfffvf`ff,μ,Ü,·[]B

|   | 1/8X<br>1/4X<br>1/2X |
|---|----------------------|
| ~ | 1X                   |
|   | ZX                   |
|   | 4×                   |
|   | 8<                   |

fWf‡fOfVfffgf<□ã,'nEfNfŠfbfN,·,é,Æ□A□Ä□¶'¬"x,ª'l'ð,Å,«,Ü,·□B

## fŠ[[fWf‡f"fR[[fh[]Ý'è

Œ»□ÝŽs"Ì,³,ê,Ä,¢,é'½,,ÌDVDf^fCfgf<,Í□¢ŠE,ð6,Â,Ì'nˆæ,É‹æ∙ª,∙,éfŠ□[fWf‡f"fR□[fh,ÅŠÇ—□,³,ê,Ä,¢,Ü,·□B,± ,ê,É,æ,è□AfŠ□[fWf‡f",²,Æ,ÉŒ€□êfŠfŠ□[fX,âDVDfŠfŠ□[fX,ÌŽžŠú,ªfRf"fgf□□[f<,³,ê,é,í,⁻,Å,·□B,È,¨□AfŠ□[fWf‡f"Žw'è,Ì,È,¢ DVDf^fCfgf<,à, ,è,Ü,·□B

| リージョン設定の変更          | ×     |
|---------------------|-------|
| 現在のリージョン : リージョン 2  |       |
| 変更可能回数:残りあと4回       |       |
| このディスクのリージョン        |       |
| ○ 1:米国, 万丁ダ         |       |
| € 2:西日−0ッパ、日本、南アフリカ |       |
| € 3:東南アジア           |       |
| ● 4:オーストジリア、南米      |       |
| ● 5:ロシア、東ヨーロッパ、アフリカ |       |
| <b>C</b> 6:中国       |       |
|                     |       |
| OK C                | ancel |
|                     |       |

 $\label{eq:powerDVD,ifSD[fWftf"DY'e,a55mn,U,Å*IDX,Å,*,U,,*DATA} \\ PowerDVD,ifSD[fWftf"DY'e,a,b55mn,U,Å*IDX,Å,*,U,*DATA} \\ PowerDVD,ifSD[fWftf"DY'e,a,b55mn,U,Å*IDX,A,*,C,A,*,DATA} \\ PowerDVD,ifSD[fWftf"DY'e,a,b55mn,U,Å*IDX,A,*,C,A,*,DATA} \\ PowerDVD,ifSD[fWftf"DY'e,a,b55mn,U,Å*IDX,A,*,C,A,*,DATA} \\ PowerDVD,ifSD[fWftf"DY'e,a,b55mn,U,Å*IDX,A,*,C,A,*,DATA} \\ PowerDVD,ifSD[fWftf"DY'e,a,b55mn,U,Å*IDX,A,*,C,A,*,DATA} \\ PowerDVD,ifSD[fWftf"DY'e,a,b55mn,U,Å*IDX,A,*,C,A,*,DATA} \\ PowerDVD,ifSD[fWftf"DY'e,a,b55mn,U,A,*,DATA} \\ PowerDVD,ifSD[fWftf"DY'e,a,b55mn,U,A,*,DATA} \\ PowerDVD,ifSD[fWftf"DY'e,a,b55mn,U,A,*,DATA} \\ PowerDVD,ifSD[fWftf"DY'e,a,b55mn,U,A,*,DATA} \\ PowerDVD,ifSD[fWftf"DY'e,a,b55mn,DATA} \\ PowerDVD,ifSD[fWftf"DY'e,a,b55mn,DATA} \\ PowerDVD,ifSD[fWftf"DY'e,a,b$ 

| リージョン再生コントロールパフォーマンス                                       | ×           |
|------------------------------------------------------------|-------------|
| このDVDプレーヤーはリージョン 3 に固定され<br>す。再生できるのはこの地域に対応しているデー<br>けです。 | ていま<br>イスクだ |
| (UK)                                                       |             |

## f□fCf"f□fjf…□[

 $f \Box f C f'' f \Box f j f \dots \Box [, \acute{E}, \acute{I} \Box A, \pm, \grave{I} f \{ f^{f''}, ©, \varsigma \Box s, \acute{A}, \frac{1}{2} \bullet \hat{u}, \frac{a}{2}, \cdot, \hat{i}, \hat{a}, f A f N f Z f X, \mathring{A}, «, \ddot{U}, \cdot \Box B$ 

**タイトルメニュー①.** ルートメニュー(B). 守容メニュー(B). 音声メニュー(B). デングルメニュー(G). チャブクーメニュー(C). 再開(E)

'½,,ÌDVDf^fCfgf<,Å,Í**f^fCfgf**<,Æ**f**<[**lfgf**]**fjf...**[[,Ì<æ•Ê,ª,È,<¤′Ê,Å,·]BŽc,è,Ìf]]fjf...[[,Ì<@"\,Í[ADVD,Ì]§[]ì^Ó[]} ,É,æ,Á,Ä^Ù,È,é[]ê[]‡,ð[]œ,«[]A[]æ,É[]à-¾,μ,½fifrfQ[][fVf‡f‴f][fjf...][,Æ—ÞŽ—,μ,Ä,¢,Ü,·]B**Žš-‹f][fjf...**[[,ª‰¹]ºf[]fjf... [[,Æ<¤′Ê,Å, ,é[]ê[]‡,È,Ç,à, ,è,Ü,·]B

**f`fffvf^f⊡fjf…**□**[**,ĺŠef`fffvf^,Ì'l'ð,ð,·,é,à,Ì,Å,·□B^ê″Ê,É□A,Đ,Æ,Â,ÌDVD,ĺ**f^fCfgf**<,©,ç□\ □¬,³,ê,Ä,¨,è□AŠef^fCfgf<,É,Í'½□″,Ì**f`fffvf**^,ªŠÜ,Ü,ê,Ä,¢,Ü,·□B

′□^Ó: f□fjf...□[,Ì'I'ð,ªfOfŒ□[•\ަ,É,È,Á,Ä,¢,é□ê□‡□ADVDf^fCfgf<,Í,»,Ì'I'ð,ðfTf|□[fg,μ,Ä,¢,È,¢,©□A<-‰Â,μ,Ä,¢,Ü,¹,ñ□B

## fGfNfXfvfŒfXf□fjf....[[

ŠĖ'P,ÅŽg,¢,â,·,¢<@"\,Æ,µ,Ä□AfJ□[f\f<,ð□Ä□¶‰æ–Ê□ã,'nEfNfŠfbfN,·,é,Æ□AfGfNfXfvfŒfXf□fjf…□[,ª•\ަ,³,ê,Ü,·□B

| 停止                       | 赴           |   |
|--------------------------|-------------|---|
| B\$\$(\$                 | <u>5</u>    |   |
|                          |             |   |
| 戻る                       |             |   |
| 次へ                       |             |   |
| ジャンプ                     | t.,         |   |
| おきに対                     | τë          |   |
| 再生ス                      | Ľ-K.        |   |
| 逆再生                      | ミスピード       |   |
| フル画の                     | <b>茄モード</b> |   |
| 表示サ                      | イズ調整。       |   |
| ・縦横比                     | 徳正い保つ       |   |
| 10,24                    | やン表示        |   |
| 音声の                      | i置祝。        | ) |
| 宇幕の                      | 遺祝          |   |
| アングル                     | 以防替え.       | 1 |
| ペアレン                     | タルゴントロール    |   |
| X11~                     | 言語の選択。      |   |
| カラオク                     | 徽定.         |   |
| <ul> <li>DVDØ</li> </ul> | WII-A.      | 1 |
| 2 mm                     |             |   |
| a Rut.                   |             |   |
| - X-9:                   | 主/情報。       |   |
| Poweri                   | DVD切終了      |   |

**fWfff"fv**flfvfVf‡f",Í□A□Ä□¶,Ü,½,ÍfWfff"fvf{f^f"□ã,'nEfNfŠfbfN,·,é,Æ•\ަ,³,ê,éf□fjf…□[fŠfXfg,Æ"<sup>-</sup>—I,Å,·□B,±,± ,Å,Í□Af`fffvf^□[fuf‰fEfU□Af`fffvf^□[frf…fA□[□A**, ¨,∝,ÉfufbfNf**}**□[fN**<@″\,È,Ç,ª•\ަ,³,ê,Ü,·□B

#### •\ަfTfCfY,Ì′² ®

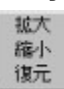

•\**ަfTfCfY'**<sup>2</sup>□®,ð'l'ð,·,é,Æ□A,±,Ì,æ,¤,ÈfTfuf⊡fjf...□[,ª•\ަ,³,ê,Ü,·□B

•\ަĴTfCĴY,ðʿå,«,,µ,½,¢[]ê[]‡,ĺ[]**,µŠgʻå**,ðʿl'ð,µ,Ä,,¾,³,¢[]B[]¬,³,,µ,½,¢[]ê[]‡,ĺ[]**,µ**[]**k**[]¬,ðʿl'ð,µ,Ü,·[]B,±,ê,ç2,Â,Ì<@"\ ,É,ĺ[]Åʿå,¨,æ,Ñ[]Å[]¬ŒÀʿx,ª, ,è,Ü,·[]BŒ³,ÌĴTfCĴY,É-ß,·,É,ĺ**,à,Æ,É-ß,·**,ðʿl'ð,µ,Ä,,¾,³,¢[]B

**□c‰i"ä,ð**□**³,μ,•Û,Â**,ÌflfvfVf‡f",Å,Í□A•\ަfTfCfY,ð•Ї□X,μ,½,Æ,«,É,à•\ަ‰æ'œ,Ì"ä—¦(fAfXfyfNfg"ä) ,ðˆÛŽ□,μ,Ü,·□B**fpf"fXfLfff"**<@"\,Í□A‰i′·,̉f‰æ,ð□AfefŒfr,Ì,æ,¤,É□㉺,É□•'Ñ,Ì,È,¢□ó'Ô,Å•\ަ,Å,«,éf,□[fh,Å□A'Î ‰ž,μ,½ˆê•",ÌDVDf^fCfgf<,Å,Ì,ÝŽg—p,Å,«,Ü,·□B

 $\label{eq:constraint} \begin{array}{ll} \label{eq:constraint} & \label{eq:constraint} & \label{constraint} & \label{eq:constraint} & \label{eq:constraint} & \la$ 

## fvfŒfCfŠfXfg,Ì□ì□¬

 $\bullet_i \sqsubseteq ", \hat{l}ftf@fCf<, \delta \sqsubseteq \ddagger \_ ~ \$, \ddot{A}, \ddot{A} \sqsubseteq \ddot{A} \blacksquare \P, \mu, \frac{1}{2}, \varphi, \mathcal{A}, \langle \dot{A}, \dot{C}, \dot{A} - \neg P, \cdot, \acute{A} < @ " \land, \dot{A}, \cdot \Box B$ 

| 日再生リストの編集                 |                            |           |            |       |
|---------------------------|----------------------------|-----------|------------|-------|
| ● 25 インチ FD (A)           | 77/1/2 NAMPEGZGLIPS        | サイズ       | 和語         |       |
|                           | Aimbus vob                 | 96256 KB  | V0B ファイル   |       |
|                           | 28 Break 438.mpg           | 113646 KB | MPG ファイル   |       |
| T → Amd800 (0 D 02)       | 2SOldema 2.vab             | 43592 KB  | V0B 77-11  |       |
| in ⊕ 'Cll' ∩ CHata (M)    | 2SOldemo-AC3.vob           | 43592 KB  | V08 77-114 |       |
| E-O 'Git' () Contents (N) | 23 Cidemo-LPCMstereo.vob   | 51334 KB  | VOB 77-11  |       |
| 1 m C Ac-8                | 28 Creative.ac3            | 9163 KB   | AC3 77114  |       |
| R AVIs                    | 2 Do by Opening vob        | 64704 KB  | VOB 77-11  |       |
| 田 🗀 CDROM画像               | 28 Flyhome.vob             | 53294 KB  | V0B 77-11  |       |
| 🗄 🦲 Images                | 2 GoldenEye.ac3            | 913 KB    | AC3 77-114 |       |
| 🖶 🙆 MapJapanContents      | PROADSTER/GIGA_Pocket).mpg | 16030 KB  | MPG ファイル   |       |
| 🕀 🧰 MP3File               |                            |           |            |       |
| 🕀 🦲 MPEG1 files           | 再生リスト: Default.PLS         |           |            |       |
| P-C MPEG2CLIPS            | 771148                     |           |            |       |
| 🗄 🛄 BroadcastData         | N¥MPEG2CLIPS¥BREAK438.MPG  | 1         |            |       |
| III MPEG4clips            | N¥MPEG2CLIPS¥CLDEM0_2.VOE  | 3         |            |       |
| NetShowClips              | N¥MPEG2CLIPS¥DobyOpening w | ab        |            |       |
| E NEWSiventfiles          | NYMPEG2CLIPSYAIMBUS.VOB    |           |            |       |
| E PVCR-DATA               |                            |           |            |       |
| E SmithMicroClips         |                            |           |            |       |
| Sounds                    |                            |           |            |       |
| VideoGramCips             |                            |           |            |       |
|                           |                            |           |            |       |
| ブラウザ [ファイルの種類]            |                            |           |            |       |
| U.7.1.452848              | 11.0(\$3.(3.5)   11.1.0/97 |           |            | les 1 |
| 9ARGABAU 9ARAISHIWK 9     | 9XP00##                    | UK        | 247        | 90    |

## fvfŒfCfŠfXfg,Ì□ì□¬□F

- 1. ,Ü, \_□A'€□ìfpflf<,©,ç**ftf@fCf<f,**□**[fh**,ð'l'ð,μ,Ü,·□B
- ŽŸ,É□Af□fjf...□[,ð‰Ÿ,μ,ÄfvfŒfCfŠfXfg,̉æ-Ê,ð•\ަ,³,¹,Ü,·□B'ljÁ,Ü,½,Í□í□œ,ð ‰Ÿ,μ,Äftf@fCf<,ð'I'ð,μ□AfŠfXfg,ð□ì□¬,μ,Ä,,¾,³,¢□B</li>
- 3.  $ftf@fCf <, l\check{Z}i P, \delta' l' \delta, \cdot, e, \pm, \mathcal{R}, {}^{a}, A, «, \ddot{U}, \cdot \Box B$
- ¡[]",Ìftf@fCf<,ð[]Ä[]¶,·,é[]ê[]‡[]AfvfŒfCfŠfXfg,É'ljÁ,μ,½[]‡[]",É[]],Á,Ä[]Ä[]¶,³,ê,Ü,·[]B[]í[]œ,",æ,Ñ'Ç ‰Á,ðŽg,Á,Ä[]‡[]",ð•Ï[]X,μ[]A[]ÅŒã,ÉfŠfXfg,ð•Û'¶,μ,Ä,,¾,³,¢[]B

## fvfŒfCfŠfXfg,Ì•Ò[]W[]F

- 1. □Ä□¶'†,Å,àfvfŒfCfŠfXfg,ðfNfŠfbfN,μ,ÄfvfŒfCfŠfXfg,Ì•Ò□W,ª,Å,«,Ü,·□B
- 2. **fVfffbftf**<,ðfNfŠfbfN,,,é,Æ□AfvfŒfCfŠfXfg,Ìftf@fCf<,ðf‰f"f\_f€,É□Ä□¶,Å,«,Ü,·□B
- 3.

 $\begin{array}{l} \textbf{EJ,} \grave{e} \bullet \hat{\mathbf{O}}, \mu, \ddot{U}, \frac{1}{2}, \hat{I}, \boldsymbol{\cdot}, \mathbf{x}, \ddot{\mathbf{A}} \textbf{EJ,} \grave{e} \bullet \hat{\mathbf{O}}, \mu, \delta f N f \check{S} f b f N, \cdot, \acute{e}, \mathcal{E} \square A, \mathcal{D}, \mathcal{E}, \hat{A}, \hat{I} f t f @ f C f <, \ddot{U}, \frac{1}{2}, \hat{I} f v f \mathbb{C} f C f \check{S} f X f g, \hat{I} ' S \bullet ", \hat{I} f t f @ f C f <, \hat{I} \mathbb{C} J, \hat{e} \bullet \hat{\mathbf{O}}, \mu \square \tilde{A} \square \P, \hat{e}, \hat{A}, \langle \ddot{U}, \frac{1}{2} \square \hat{B} \end{array}$ 

## DVD/frffflCDfJf‰flfP<@"\

### DVD/frfffiCD,ÌfJf‰flfP□Ä□¶

- 1. fJf‰fIfPfffBfXfN,ð'}"ü,∙,é□ê□‡□APowerDVD,ªfffBfXfNf,□[fh,É,È,Á,Ä,¢,é,±,Æ,ðŠm"F,μ,Ä,,¾,³,¢□B
- $\begin{array}{l} \textbf{2. } \textbf{\textit{fif}} \textbf{\textit{ff}} f^{f}(f^{f}, \delta f) \textbf{\textit{ff}} f \textbf{\textit{h}}, \mu, \ddot{A} \square Af \{ \square [f] f \langle f \rangle f f f f f f \rangle, \delta \square A \frac{1}{4} \bullet \hat{u}, \hat{l} \textbf{\textit{f}} \{ \square [f] f \langle 1 \square Af \{ \square [f] f \langle 2 \square A \frac{1}{4} \bullet \hat{u} \rangle \hat{l} \textbf{\textit{f}} \{ \square [f] f \langle 1 \square Af \{ \square [f] f \langle 2 \square A \frac{1}{4} \bullet \hat{u} \rangle \hat{l} \textbf{\textit{f}} \{ \square [f] f \langle 1 \square Af \{ \square [f] f \langle 2 \square A \frac{1}{4} \bullet \hat{u} \rangle \hat{l} \textbf{\textit{f}} \} \\ \textbf{\textit{f}} \{ \square [f] f \langle \textbf{\textit{h}}, \textbf{\textit{h}}, \mu, \ddot{a}, \eta, a \square B \\ \end{array} \right.$ 
  - ′□^Ó: ,»,Ìf^fCfgf<,Ì"<□Ú<@"\,É,æ,è—~—p,Å,«,È,¢□ê□‡,à, ,è,Ü,·□B
- 3. f]f‰flfPf{f^f",ð‰EfNfŠfbfN,·,é,Æ $\Box$ A<sup>\*</sup>ȉ<sup>2</sup>,Ìf $\Box$ fjf... $\Box$ [,É'¼ $\Box$ ÚfAfNfZfX,Å,«,Ü,· $\Box$ B,±,Ìf $\Box$ fjf... $\Box$ [,ÍfGfNfXfvfŒfXf $\Box$ fjf...  $\Box$ [,©,ç,àfAfNfZfX,Å,«,Ü,· $\Box$ F

| *ボー加なし) |  |
|---------|--|
| ボー加1    |  |
| ボーカル 2  |  |
| ボー加両方   |  |

#### 'S"Ê∏Ý'è

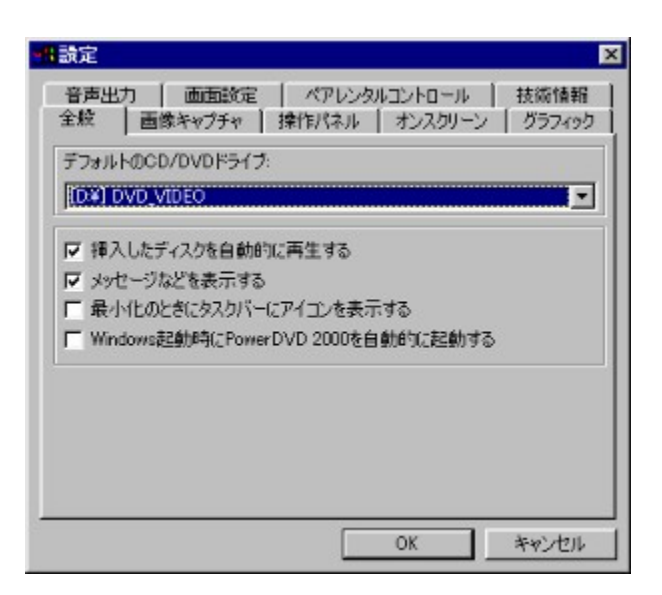

•¡□",Ìfhf‰fCfu,ª, ,é□ê□‡□AffftfHf<fg,Ìfhf ‰fCfu,ð,Ç,ê,É,·,é,©,ð'l'ð,Å,«,Ü,·□B,»,Ì'¼,ÌflfvfVf‡f",Æ,µ,Ä,Í□AŠeŽí,¨'m,ç,¹,È,Ç,Ìf□fbfZ□[fW,ð•\ަ,·,é,©,Ç,¤ ,©□Af^fXfNfo□[(fVfXfef€fgfŒfC)□ã,ÉPowerDVD,ÌfAfCfRf",ð•\ަ,³,¹,é,©,Ç,¤ ,©□AWindows<N"®Žž,ÉPowerDVD,ðŽ©"®"I,ÉŽÀ□s,·,é,©,Ì'l'ð,ª, ,è,Ü,·□B

‰æ'œfLfffvf`ff,Ì□Ý'è

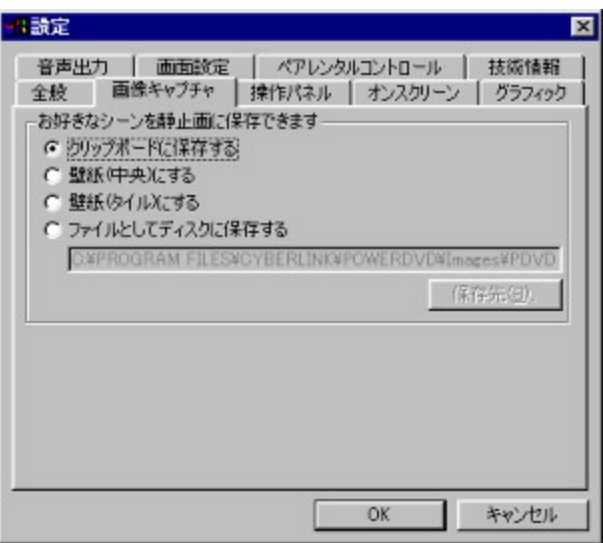

‰æ-Ê,ð□ÃŽ~‰æfLfffvf`ff,μ,½,Æ,«,É□A,Ç,Ì,æ,¤,É•Û'¶,•,é,©,ð'l'ð,•,é,à,Ì,Å,·□BffftfHf‹fg,Í□u\Program Files\ Cyberlink\PowerDVD\ Images\PDVD\_.bmp□v,Å,·□B•**Û'¶□æ**,ð'l'ð,·,ê,Î'¼,ÌftfHf‹f\_,ðŽw'è,Å,«,Ü,·□B

## '€]ìfpflf‹,Ì]Ý'è

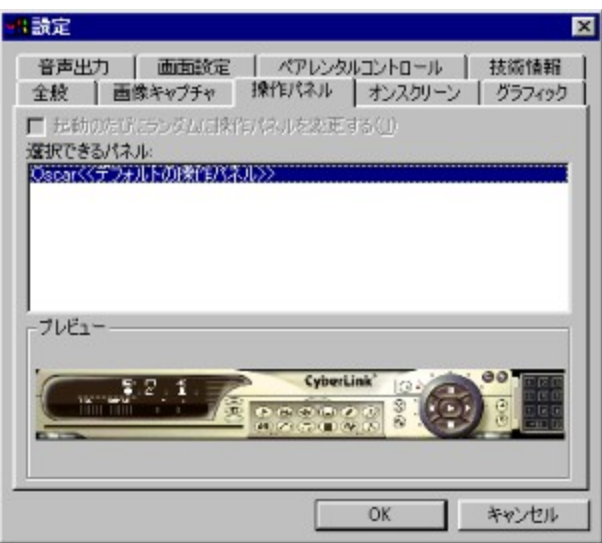

'€□ìfpflf<,ð'l'ð,·,é,±,Æ,ª,Å,«,Ü,·□BflfvfVf‡f",Éf`fFfbfN,ð,Â,¯,ê,Î<N"®Žž,É^á,¤fpflf<,ðf‰f"f\_f€,ÉŽg—p,·,é,± ,Æ,ª,Å,«,Ü,·□B

| マ オンスタリーン表示                | を使用する    |      |           |
|----------------------------|----------|------|-----------|
| 表示時間 2                     | 移        |      |           |
| 表示位置の選択                    |          |      |           |
|                            |          | - 0  |           |
| 示文字の設定<br>Work MS LILCombi | _        |      |           |
| */r: Ma ULGothi            |          | 17.  | /F0/82.E. |
| (子 14 pt                   | ■18: 1日: | 本語   | ×         |
| 示色の設定                      |          |      |           |
| 字                          | 背景       | - 33 |           |

flf"fXfNfŠ□[f"∙\ަ,Ì□Ý'è

| 設定                         |                         |                     |                              |
|----------------------------|-------------------------|---------------------|------------------------------|
| 音声出力   画面<br>全般   画像キャプ    | 設定   ペアレン<br>チャ   操作パネル | ペルコントロール<br>オンスクリーン | │ 技術情報<br>/ │ <i>グラ</i> フィック |
| ▶ オンスクリーン表示<br>表示時間        | を使用する<br>2 秒            |                     |                              |
| 表示位置の選択<br>〇 🖳 (           | • 🖃 • [                 |                     |                              |
| 表示文字の設定<br>フォンド MS UI Goth | ic                      | フォントの               | 殿定                           |
| 文字 14 pt<br>表示色の設定<br>文字:  | ■188:  日本 <br>背景:       |                     |                              |
|                            |                         |                     |                              |
|                            |                         | OK                  | キャンセル                        |

flf"fXfNfŠ□[f"•\ަ,ÌON/OFF□A•\ަŽžŠÔ□A•\ަ^Ê'u□AftfHf"fg□A□F,È,Ç,ðŽw'è,µ,Ü,·□B□F,ð•Ï□X,·,é,É,Í□AfJf ‰□[f{fbfNfX,ð'¼□ÚfNfŠfbfN,µ,Ü,·□B

## fOf‰ftfBfbfN,Ì□Ý'è

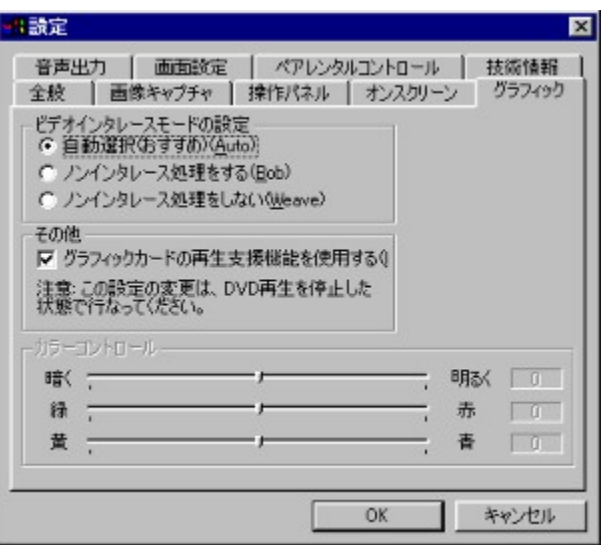

frffflfCf<sup>--</sup>'f^f@[[fXf,[][fh,Ì[]Ý'è,Å,Í[]Affftt͡fHf‹fg,Í**Ž©"®'l'ð(, ¨,·,·,ß)**,Å, []BfCf"f^f@[[fX,³,ê,½

fCf"f^fŒ⊡[fX ′∏^Ó:

‱ǽ′œ,Å,à̈ҴАҴêҴ‡,É,æ,Á,ÄҴА,Ü,½f†Ҵ[fUҴ[,ÌҴD,Ý,É,æ,Á,Ä,Í\Weavef,Ҵ[fh,Ì•û,ªŒ©,â,·,¢ҴêҴ‡,à, ,è,Ü,·Ҵ B,»,Ì,æ,¤,È,Æ,«,Í—¼•û, ŽŽ,µ,É,È,Á,Ä, □D,Ý,Ìf,□[fh,ÅŠÓ□Ü,µ,Ä,,¾,³,¢□B

#### fOf‰ftfBfbfNfJ□[fh,Ì□Ä□¶Žx‰‡‹@'\?¾Motion Compensation("®‰æ•â□ž) & iDCT

^ê•",ÌfOf‰ftfBfbfNfI∏[fh,ÌŽ∏,Â∏AMotion Compensation("®‰æ•â∏ž),âiDCT (<t—£ŽUfRfTfCf"•ÏŠ·),Æ,¢ 

f]Jf‰[[fRf"fgf□][f<,ÌJZfNfVf‡f",Å,Í□AfXf‰fCf\_[[,ð□¶‰E,É"®,©,·,±,Æ,É,æ,è□A**-¾,é,³,â□F□‡,¢**,ð'2□®,Å,«,Ü,·□B

‰¹<u>□</u>⁰**]o**—ĺ,Ì<u>]</u>Ý'è

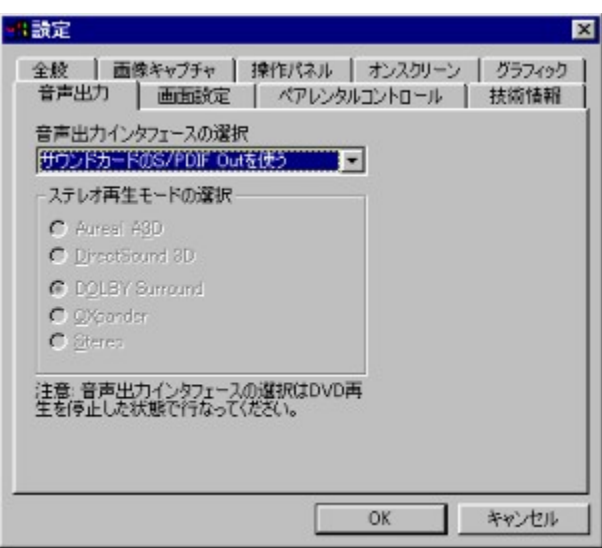

‰¹□º□o—ĺfCf"f^ftfF□[fX,Ì□€-Ú,Å,ĺ□A**DirectSound□AWaveOut□AS/PDIF**,È,Ç,ª'I'ð,Å,«,Ü,·□B**S/PDIF**,ĺ□]— ^,ÌfAfif□fO,Å,ĺ,Ė,ƒfffWf^f,Å□M□†,ð'—□M,·.é<Z□p,Å□Afhf‹fr□[fffWf^f<,âDTS,ÌfTfEf"fh,ð□A,»,ê,¼,ê,Ì□ê pfAf"fv,ð'Ê,µ,Ä□A6,Å,ÌfXfs□[f]□[,ðŽg,Á,Ä□Ä□¶,Å,«,Ü,·□BS/PDIF,â4/6fXfs□[f]□[,ª'I'ð,³,ê,Ä,¢,é□ê□‡□A'¼,Ìfl□[fffBflfTf ‰fEf"fh<@″\,Í•¹—p,Å,«,Ü,¹,ñ□B

'□^Ó: S/PDIF□o—ĺ,ð—~—p,·,é□ê□‡□A‰¹—Ê,Ì′²□®,ĺfAf"fv′¤,Å□s,È,¤,½,ß□APowerDVD,̉¹— ÊfRf"fgf□□[f<,ĺŽg—p,Å,«,Ü,¹,ñ□BPowerDVD,ÌS/PDIF′<@"\,ÉŠÖ,·,é□Å□V□î•ñ,É,Â,¢ ,Â,ĺfTfCfo□[fŠf"fN,Ìfz□[f€fy□[fW,ðŽQ□Æ,µ,Ä,,¾,³,¢□B

‰æ-Ê,Ì∏Ý'è

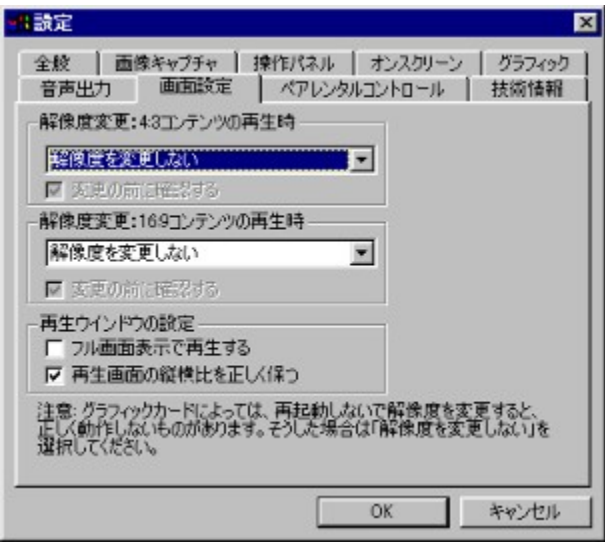

[]Ä[]¶,μ,½,¢fRf"fef"fc,ÌŽí—Þ,É,æ,Á,Ä[]A[]Å"K,ȉð'œ"x,¨,æ,Ñ[]F[]",Å[]Ä[]¶,·,é,½,ß,Ì[]Ý'è,Å,·[]B—m ‰æ,É'½,¢16:9,Ìf[]fCfhfXfNfŠ[][f",Ì[]Ä[]¶,É,Í[]A1024x768,ª"K,μ,Ä,¨,è[]AfefŒfrfhf‰f},à,Ì,È,Ç,É'½,¢4:3,Ì ‰æ'œ,Ì[]Ä[]¶,É"K,μ,½‰ð'œ"x,Í[]A800x600,Å,·[]B

## fpfŒf"f^f‹fRf"fgf□□[f‹□Ý'è

| 設定                                                                                             | ×                                           |
|------------------------------------------------------------------------------------------------|---------------------------------------------|
| 全般   画像キャプチャ   操作パネ<br>音声出力   画面設定 ペアし                                                         | ル   オンスクリーン   グラフィック  <br>ノンタルコントロール   技術情報 |
| 現在のユーザー nobby<br>現在のレベル: 無制限                                                                   |                                             |
| ペアレンタルレベル<br>C G<br>C レベル 2<br>C PG<br>C PG18<br>C レベル 5<br>C R<br>C NO-17<br>C レベル 8<br>C 美利混 | <br>(<br>(<br>管理(D]                         |
|                                                                                                | OK キャンセル                                    |

fGfNfXfvfŒfXf□fjf...□[,ðŒÄ,Ñ□o,µ,ÄfpfŒf"f^f‹fRf"fgf□□[f‹,ð'l'ð,µ,Ü,·□B

| <b>ŠÇ—]ŽÒ</b> ,ð'l'ð,µ,Ü,· <b>]</b> B |
|---------------------------------------|
|---------------------------------------|

**ft□[fU□[,Ì'ljÁ**,ðfNfŠfbfN,µ,Ä,,¾,³,¢<u>□</u>B

| ユーザー管理        |            |       | ×               |
|---------------|------------|-------|-----------------|
| ユーザー名 ステータス ペ | アレンタル許可レベル | ,     |                 |
|               |            |       |                 |
|               |            |       |                 |
|               |            |       |                 |
|               |            |       |                 |
|               |            |       |                 |
| ユーザーの追加(A)    | 削除(2)      | 編集(6) | 閉じる( <u>C</u> ) |

| ユーザー編集      | 2        |
|-------------|----------|
| ユーザー名       |          |
| Nobby       | OK       |
| パスワード:      | キャンセル    |
| ****        |          |
| パスワードの確認    |          |
| ****        |          |
| ペアレンタル許可レベル |          |
| 無制限         | <b>•</b> |

- 4. •K—vŽ-□€,ð<L"ü,μ,Ä,,¾,,,¢□B
- 5.  $\label{eq:started_started_starte$
- $6. \quad [] Å [] ‰, \dot{I} f X f e f b f v, \delta [] I = 1, \cdot, \acute{e}, \mathcal{E} [] A \check{Z} \check{Y}, \dot{I}_{f} f C f A f [] f O f \{ f b f N f X, \overset{a}{\bullet} \setminus \check{Z}_{i}^{1,3}, \hat{e}, \ddot{U}, \cdot ]] B$

| ユーザー管理                          |                           |     | ×               |
|---------------------------------|---------------------------|-----|-----------------|
| <u>ユーザー名</u> ステー<br>気 Nobby 管理者 | 9ス   ペアレンタル計可レベル<br>6 無利限 |     |                 |
| ニューザーの追加(A)                     | 目除の                       | 相集合 | 開じる( <u>C</u> ) |

- ŽŸ,ÌfXfefbfv,ĺf†□[fU□[,Ì'ljÁ,ÆfAfNfZfX□§ŒÀ,Ì□Ý'è,Å,·□B
  - '□^Ó: □Å□‰,É"o<sup>~</sup>^,ð□s,È,Á,½ft□[fU□[,ª′ljÁ□A□í□œ□A•Ò□W,ð□s,¤—B^ê,ÌŒ—~,ð—L,·,éffftfHf<fg,ÌŠÇ— □ŽÒ,Æ,μ,Ä"o<sup>~</sup>^,³,ê,Ü,·□BŠÇ—□ŽÒ,İfAfNfZfX,ª□SŒÀ,³,ê,é□≙□‡□A□SŒÀ,É"-,Ä,Í,Ü,éDVDf^fCfgf<,Í□Ä□¶,Å,«,È,,Ė,è,Ü,·□BŠÇ—□ŽÒ,İfAfNfZfX□§ŒÀ,Ì,È,¢flfvfVf‡f",ð•K,¸'I'ð,μ,Ä,-,¾,³,¢□B
- fpfŒf"f^f‹fRf"fgf□[[f‹[]§ŒÀ,Ì,,éDVDf^fCfgf‹,ð'}"ü,·,é,Æ[]Af[]fOfCf"—v‹[],Ìf{fbfNfX,ª•\
   ަ,³,ê,Ü,·[]BfpfŒf"f^f‹fRf"fgf□[[f‹[]§ŒÀ,Ì,,é'¼,ÌDVDf^fCfgf‹,ð[]Ä[]¶,·,é[]ê[]‡[]A‹N"®Žž,Ì,±,ÌŽè[]‡,ð[]È—
   ª,·,é,½,ßf[]fOfCf",ð'I'ð,µ,Ä,,¾,³,¢[]B

| ログイン  |                    | ×      |
|-------|--------------------|--------|
| 20    | 名前とパスワードを入力してください。 | QK     |
| J~    |                    | キャンセル② |
| 名前:   | Nobby              |        |
| パスワード | ****               | -      |

#### <Z∏p∏î∙ñ

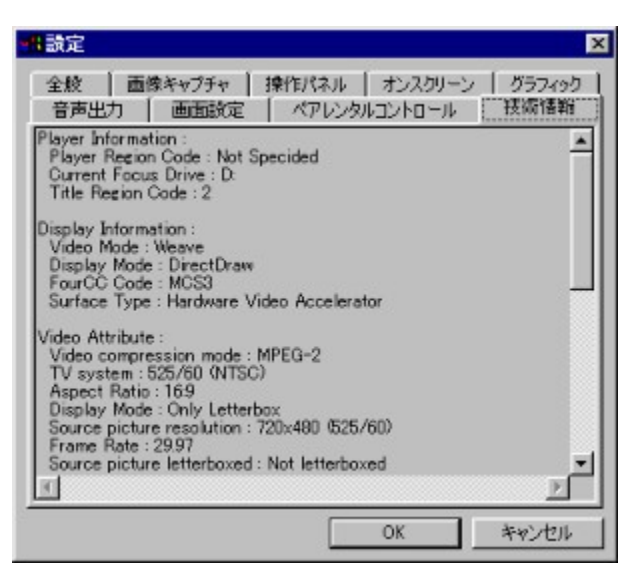

 $[]\ddot{A}[] \P'+, \dot{I} \dot{S} \dot{A} < <, \hat{a} f^{f} Cfgf <, \dot{E}, \hat{A}, \varphi, \ddot{A}, \dot{I} < Z[] p[] \hat{I} \bullet \tilde{n}, \eth \bullet \setminus \check{Z} \\ |, \mu, Ü, \cdot [] B$ 

**Video Mode**: []Ú]×,ÍfOf‰ftfBfbfNfJ[[[fh,Ì]€,ð,<sup>2</sup>---,,<sup>3</sup>/<sub>4</sub>,<sup>3</sup>,¢]B

 $\begin{array}{l} \textbf{Display Mode: } & \squareA[M'+\hat{E}SO,IM/A,\mathcal{A}+\hat{Z}_{},{}^{3},\hat{e},U,-\squareB\squareA[M'+,I\squareA'\hat{E}[I] DDraw (DirectDraw),\mathcal{A}+\hat{Z}_{},{}^{3},\hat{e},U,-\_BGDI,\mathcal{A}+\hat{Z}_{},{}^{3},\hat{e},\hat{e}]\hat{e}[1],\hat{A},\hat{e},\hat{e}]\hat{e}[1],\hat{A},\hat{e},\hat{e}]\hat{e}[1],\hat{A},\hat{e},\hat{e}]\hat{e}[1],\hat{A},\hat{e},\hat{e}]\hat{e}[1],\hat{A},\hat{e},\hat{e}]\hat{e}[1],\hat{a},\hat{e},\hat{e}]\hat{e}[1],\hat{a},\hat{e},\hat{e}]\hat{e}[1],\hat{a},\hat{e},\hat{e}]\hat{e}[1],\hat{a},\hat{e},\hat{e}]\hat{e}[1],\hat{a},\hat{e},\hat{e}]\hat{e}[1],\hat{a},\hat{e},\hat{e}]\hat{e}[1],\hat{a},\hat{e},\hat{e}]\hat{e}[1],\hat{a},\hat{e},\hat{e}]\hat{e}[1],\hat{a},\hat{e},\hat{e}]\hat{e}[1],\hat{a},\hat{e},\hat{e}]\hat{e}[1],\hat{e}]\hat{e}[1],\hat{e}]\hat{$ 

**FourCC**: Four CC, ÍWindows, ÌfffWf^f<frffflftfH[[f}fbfg<KŠi,Å,·]B'Ê[](]AYV12[]AYUY2[]AUYVY[]AMCS3,È,Ç,ª•\ ަ,³,ê,Ü,·]]B

**Surface Type**: 'Ê[í,ĺ[]uOverlay[]vf,[][fh,É,È,è,Ü,·]BfOf‰ftfBfbfNfJ][[fh,ª,±,ê,É'Ήž,µ,Ä,¢,È,¢[]ê[]‡[]A[]uOffscreen Plain[]v,È,Ç,ª•\ަ,³,ê,Ü,·]]B

Hardware Information: CPU,âfOf‰ftfBfbfNfJ□[fh□AfTfEf"fhfJ□[fh,È,Ç,ÌŠg'£<@"\,Ì□ó<µ,ðަ,µ,Ü,·□B

#### PowerDVD,É\_A"K,ÈWindows\_Ý'è

PowerDVD,Í[DAIntel LX, ¨,æ,ÑBXf`fbfv[]AAcer Labs,ÌAladdinf`fbfv[]AVIA Technologies Inc. ,ÌApollof`fbfv,ðŠÜ,ß[]AŒ»[]ÝŽs''Ì,³,ê,Ä,¢,é,Ù,Æ,ñ,Ç,Ìf}fU[][f{[[[fhf`fbfv,É'Ήž,µ,Ä,¢,Ü,·[]B[]Å[],,ÌfrffII•iŽ¿,¨,æ,Ñ ‰æ'œ,ðŽÀŒ»,·,é,½,ß[]AWindows,Ìf}fU[][f{[[[fh•W[]€fhf‰fCfo,æ,è,à[]A[]»'¢Œ³,©,ç'ñ<Ÿ,³,ê,½f}fU][f{[[[fh,Ìfhf ‰fCfofvf][f0f‰f€,ðfCf"fXfg[][f<,·,é,æ,¤,¨Š©,ß,µ,Ü,·[]B

0 Windows 98,ª[]A',·,éfn[][fhfEfFfA,ÌŽí—Þ,ª'½,¢,Ì,É'Î,µ[]AWindows 95,Åfhf ‰fCfo,ðfCf"fXfg[][f<,·,é,Ì,Í,â,âŽèŚÔ,ª,©,©,è,Ü,·[]B^ȉº[]A,¨,à,Èf}fU[][f{[][fh,Å,Ì]]Ý'èŽè[]‡,ð[]Љî,µ,Ü,·[]B

Windows 95,Å,Ìfhf‰fCfo,ÌfCf"fXfg[[[<

#### Intel LX,Ü,1/2,ÍBXf`fbfvfZfbfg[]F

f}fU□[f{□[fh,ªIntel LX,Ü,½,İBXf`fbfvfZfbfg,ðŽg—p,µ,Ä,¢,é□ê□‡□APowerDVDſ\ftfgfEfFA,É•t'®,ÌDDTester.exefvf□fOf ‰f€,ðŽÀ□s,µ,Ä,,¾,³,¢□BPowerDVD,ÌfVfXfef€□f'f,ÌfAfCfRf"(fXf^□[fgfAfbfvf□fjf...□[,É,àŠÜ,Ü,ê,Ä,¢,Ü,·) ,ð'I'ð,µ□AfVfXfef€fefXfg,ð<N"®,µ,Ä,,¾,³,¢□Bfvf□fOf‰f€ ,ÍPC'S'Ì,ÌfpftfH□[f}f"fX,ðŽ©"®"I,ÉŒŸ□o,µ,Ä□A□Å"K,È□Ä□¶•\Ž;f,□[fh,ð'I'ð,µ,Ü,·□BIntel,Ìf}fU□[f{□[fhfpfbf`f\ ftfgfEfFfA,Å, ,éPiiX4is,ª•K—v,ɉž,¶,ÄŽ©"®"I,ÉfCf"fXfg□[f<,³,ê□AfpftfH□[f}f"fX,Ì□Å"K,%,ö□s,¢,Ü,·□B

#### DMA∏Ý'è

´Ê□í□Afn□[fhfffBfXfN,È,Ç,ÌIDEfffofCfX,ÍCPU,ð‰î,µ,ÄŽü•ÓfŠf\□[fX,ÉfAfNfZfX,µ,Ü,·,ª□ADMA (Direct Memory Access) ,ðŽg,¦,Î□AIDEfffofCfX,ÍCPU,ð‰î,³,\_,Éf□f,fŠ,É'¼□ÚfAfNfZfX,·,é,±,Æ,ª,Å,«□ACPU,Ì•‰‰×,ðŒyŒ\_,·,é,±,Æ,ª,Å,«,Ü,·□B

0 LX/BXf}fU□[f{□[fhŠÂ<«,Å,Í□APowerDVD,ÌDDTester□f′ffvf□fOf‰f€,ªDVD-ROM,ÌDMA,Ì□Ý'è□ó<μ,ðŠm″F□A•\ަ,μ,Ä,-,ê,Ü,·□B

#### ALi (Aladdin V) f}fU[[f{[[fh]F

ALi,ÌAladdin V,ÍAMD,ÌCPU,É',µ,½Socket 7f}fU□[f{□[fh—p,Ìf`fbfvfZfbfg,Å,·□Bfhf‰fCfo,ðfCf"fXfg□[f<,µ,Ä,¢,È,¢]ê□‡□AWindows 95,Í□Å"KfŒfxf<,É□Ý'è,³,ê,Ä,¢,È,¢,Ì,Å□Afrfffl□Ä□¶,Ì,Đ,,,Ý,â'x,ê,ÌŒ´`ö,É,Ě,é,±,,Æ,ª, ,¿Ü,·□B□Å□V,Ìfhf‰fCfo□î•ñ,É,Â,¢,Ä,ÍŠÖ~A,·,éf}fU□[f{□[fhfxf"f\_□[,ÌWebfTfCfg,ÉfAfNfZfX,µ,ÄŠm"F,µ,Ä,-,¾,³,¢]B

0 ALi□»f}fU□[f{□[fh,É,Í^ȉº,Ìfhf‰fCfo,ª•K—v,Å,·□F ALi IDEfhf‰fCfo ALi AGPfhf‰fCfo (AgartD.VXD,¨,æ,ÑALiPCIMP.PCI) ALi USBfzfXfgfRf"fgf□□[f‰•t'®fhf‰fCfo ALi M7101fpfbf`

 $\begin{array}{l} 1 \quad fhf^{\times}fCfo, \hat{I}fCf^{\times}fXfg[[f<,a_{||}-1,\cdot,é,\mathcal{E}_{||}AUltra DMA,afffofCfXf}fl[[fWfff^fO, \hat{I}fn_{||}fhffBfXfNfRf^{\times}fgf]_{||}[f \\ \%fZfNfVf\sharpf^{\times}, \hat{E}' \}^{\times}, \hat{e}, \hat{U}, \cdot_{|}B, \pm, \hat{e}, \hat{I}Windows 95, ^{a}ALi, \hat{I}f^{\times}fbfvfZfbfg, \\ \delta & \mathcal{E}' \\ \mathcal{E}, \delta & \mathcal{Z}_{|,\cdot,a,i}, \hat{A}_{||}APowerDVD, \hat{||} \\ A^{\times}Kf & \mathcal{E}_{f}s, \hat{A}_{||} \\ A^{\times}, \hat{e}, \hat{e}, \hat{u}, \hat{u}, \\ A^{\times}, \hat{e}, \hat{e}, \hat{u}, \hat{u}, \\ A^{\times}, \hat{e}, \hat{e}, \hat{u}, \hat{u}, \\ B \end{array} \right)$ 

2 DVD-ROM,ÌDMAf,□[fh,ðŽg—p,·,é,Æ□ADVD,Ìff□[f^fAfNfZfX'¬"x,ªŒü□ã,µ□ACPU,Ì•‰ ‰×,ðŠJ•ú,µ,Ü,·□Bf}fEfX,ðCDROM,Ìf{fbfNfX,É^Ú"®,³,¹,Ä□Ý'è,ðfNfŠfbfN,µ□ADMA,ªŽg—p‰Â"\,É,È,Á,Ä,¢,é,©,Ç,¤ ,©Šm"F,µ,Ä,,¾,³,¢□B

#### VIA (Apollo MVP3) f}fU[[f{[[fh]F

VIA,ÌApollo MVP3,àAMD,ÌCPU,É'Ήž,µ,½Socket 7f}fU[[f{[[fh,Ì,½,ß,ÉŠJ",³,ê,½f}fU[[f{[[fh— pf`fbfvfZfbfg,Å,·,ª[A[] $^{2}$ Y,ÍMicrosoft Windows 95,ÌfŠfŠ[[fXŒã,Å,·]B,µ,½,ª,Á,Ä[]AWindows 95,ªVIA,ÌApollo MVP3f}fU[[f{[[[fh—pf`fbfvfZfbfg,",æ,ÑAGPfXf][fbfg,ð"FŽ<sup>-</sup>,·,é,½,ß,É,I'ljÁ,Ìfhf‰fCfo,ª•K— v,Å,·]Bf}fU[[f{[[[fh,I],»'¢Œ³,©,ç'ñ<Y`,³,ê,½fhf‰fCfofvf][f0f‰f€,ðfCf"fXfg][[f<,µ,Ä,¢,È,¢]]ê]‡[]AWindows 95,I[]Å"KfŒfxf<,Ė[Y'è,³,ê,Ä,¢,İ,Å][Afrfffl[]Ä[]¶,I,Đ, ,Y,â'x,ê,IŒ '`ô,É,É,é,±,Æ,³, ,è,Ü,·]B

0 []Ú,μ,,ÍVIAi,ÌWebfTfCfg[]i<u>http://www.via.com.tw</u>]j,ÉfAfNfZfX,μ,Ä,,¾,³,¢[]BVIA,ÌApollo MVP3f}fU[[f{[[fh,É,Í^È ‰º,Ìfhf‰fCfo,ª•K—v,Å,·]F

IDEfofXf}fXf^fhf‰fCfo

VIA AGPfhf‰fCfo IRQf<[[fefBf"fOfhf‰fCfo USBftfBf<f^fhf‰fCfo PClfufŠfbfWfpfbf`

0 fhf‰fCfo,ÌfCf"fXfg□[f<Œã□AUltra DMA,ªfffofCfXf}fl□[fWfff^fO,Ìfn□[fhffBfXfNfRf"fgf□□[f ‰fZfNfVf‡f",Ė'}"ü,³,ê,Ü,·□B,±,ê,ÍVIA,Ìf`fbfvfZfbfg,ª□³,µ,ŒŸ□o,³,ê,½,±,Æ,ðަ,·,à,Ì,Å□APowerDVD,Í□Å□,'¬"x,Å— D,ê,½•iŽ¿,Ì□Ä□¶,ª‰Â"\,Æ,È,è,Ü,·□BVIA,ÌApollo MVP3f}fU□[f{□[fh,ðŽg—p,µ,Ä,¨,è□A□³,µ,¢fhf‰fCfofvf□fOf‰f€ ,ðfCf"fXfg□[f<,µ,½□ê□‡□AWindows 95,ÍDVD-ROM,ÌDMAf,□[fh,ðffftfHf<fg,É□Ý'è,µ,Ü,·□B,±,ê,ÌfffofCfXf}fl□[fWff,ÌCD-ROMfvf□fpfefB,É,Í•\ަ,³,ê,Ü,¹,ñ□B

Windows 98,Å,Ìfhf‰fCfo,ÌfCf"fXfg[[f<

Windows 98,ÍAGPfXf⊡fbfg,âf}fU□[f{□[fhf`fbfv,ðŠÜ,Þ"äŠr"I□V,µ,¢fn□[fhfEfFfAfffofCfX,ðfTf|□[fg,µ,Ä,¢ ,é,Ì,Å□AWindows 95,æ,èŠÈ'P,É□Y'è,Å,«,Ü,·,ª□AWindows 98•W□€,ÌWDMfhf‰fCfo,ÅfRf"fsf... □[f^,ª□Å"K,ÈfpftfH□[f}f"fX,ð"Šö,·,é,Æ,ÍŒÀ,è,Ü,¹,ñ□BPowerDVD,ª□Å"K,ÈfpftfH□[f}f"fX,ð"Šö,·,é,æ,¤,É,·,é,É,Í^È ‰<sup>o</sup>,ÌŽè□‡,É□],Á,Ä,,¾,³,¢□B

#### Intel LX,Ü,½,ÍBXf}fU[[f{[[fh]F

f}fU[[f{[][fh,Ìf`fbfvfZfbfg,ªIntel,ÌLX,Ü,½,ÍBX,Ì[]ê[]‡[]APowerDVD,ª[]³,μ,fCf"fXfg[][f<,³,ê"®[]ì,·,éŒÀ,è[]Af}fU[[f{[][fh,Ìfhf‰fCfo,ð'ljÁ,·,é•K—v,Í, ,è,Ü,¹,ñ[]BDVDfhf‰fCfu,ÌDMA,ĺflf",É,μ,Ä,-,¾,³,¢[]B

#### ALi (Aladdin V) f}fU\_[f{\_[fh\_F

Windows 98, ÍALifVfŠ□[fY,Ìf}fU□[f{□[fh,ð"FŽ<sup>-</sup>,µ,Ü,·,ª□AffftfHf、fg□Ý'è,Å,ÍDVDfhf‰fCfu,ÌDMA,ðŽg—p,Å,«,Ü,<sup>1</sup>,ñ□B□Å"K,Èfrfffl□Ä□¶,ð□s,¤,É,Í□Af}fU□[f{□[fhfxf"f\_□[,©,ç'ñ<Ÿ,³,ê,½fhf‰fCfo,ð'ljÁfCf"fXfg□[f<,µ,Ä,-,¾,³,¢]B

0 ALi,ÌAladdin Vf}fU[[f{[[fh,É,Í^ȉº,Ìfhf‰fCfo,ª•K—v,Å,·]F

ALi IDEfhf‰fCfo ALi AGPfhf‰fCfo (AgartD.VXD,<sup>"</sup>,æ,ÑALiPCIMP.PCI) ALi USBfzfXfgfRf"fgf[][][f‰•t'®fhf‰fCfo ALi M7101fpfbf`

 $\begin{array}{l} 0 \quad [] \acute{U},\mu,,i\mbox{ALi},i\mbox{WebfTfCfg}[] i\mbox{http://www.ali.com.tw}]; \mbox{EfAfNfZfX},\mu,\mbox{A}',\mbox{A}',\mbox{a},\mbox{a},\mb$ 

1 ALi,Ìf}fU□[f{□[fhfhf‰fCfo,ð□³,µ,fCf"fXfg□[f<,·,é,Æ□AWindows 98,ÍDVDfhf‰fCfu,ÌDMAf,□[fh,ðŽg—p,Å,«,é,æ,¤ ,É,È,è,Ü,·□BDMAf,□[fh,ÍfftfHf<fg,ÅON,É,È,é,Ì,Å□A,±,Ì□î•ñ,ÍfffofCfXf}fl□[fWffCD-ROMfvf□fpfefB,É,Í•\ަ,³,ê,Ü,¹,ñ□B

#### VIA (Apollo MVP3) f}fU[[f{[[fh]F

Windows 98,ĺ,±,Ìf`fbfvfZfbfg,¨,æ,ÑŠÖ<sup>~</sup>A,·,éAGPfXf□fbfg,ð"FŽ<sup>-</sup>,µ,Ü,·,ª□AffftfHf‹fg□Ý'è,Å,ĺDVDfhf‰fCfu,ÌDMA,ðŽg p,Å,«,Ü,¹,ñ□B□Å"K,Èfrfffl□Ä□¶,ð□s,¤,É,ĺ□Af}fU□[f{□[fhfxf"f\_□[,©,ç'ñ<Ÿ,³,ê,½fhf‰fCfo,ð'ljÁfCf"fXfg□[f<,µ,Ä,-,¾,³,¢□B

0 VIA,ÌApollo MVP3,ÍAMD,ÌCPU,Ėʻ,μ,½Socket 7f}fU□[f{□[fh,Ì,½,β,ÉŠJ"-,³,ê,Ü,μ,½□BVIA,Ìf}fU□[f{□[fh,ÉŠÖ,μ,Ä□Ú,μ,,ÍVIAi,ÌWebfTfCfg□i<u>http://www.via.com.tw</u>□j,ÉfAfNfZfX,μ,Ä,-,¾,³,¢□BVIA,ÌApollo MVP3f}fU□[f{□[fh,Ė,Í<sup>ˆ</sup>ȉº,Ìfhf‰fCfo,ª•K—v,Å,·□F

IDEfofXf}fXf^fhf‰fCfo VIA AGPfhf‰fCfo IRQf<[[fefBf"fOfhf‰fCfo USBftfBf<f^fhf‰fCfo PClfufŠfbfWfpfbf`

0 VIA,ÌApollo MVP3fhf‰fCfo,ÌfCf"fXfg□[f‹Œã□AUltra DMA,ªVIAfofXf}fXf^PCI IDEfRf"fgf□□[f‰,É'}"ü,³,ê,Ü,·□B,± ,ê,ÍVIA,ÌApollo MVP3f`fbfvfZfbfg,ªWindows 98,É□³,µ,ŒŸ□o,³,ê,½,± ,Æ,ðަ,·,à,Ì,Å□APowerDVD,Í□Å"K,ÌfrfffI□Ä□¶•iŽ¿,ð'B□¬,Å,«,é,æ,¤,É,È,è,Ü,·□B. 1 VIA,ÌApollo MVP3,Ìfhf‰fCfo,ð□³,µ,fCf"fXfg□[f‹,·,é,Æ□AWindows 98,ÍDVD-ROM,ÌDMAf,□[fh,ðŽg—p,Å,«,é,æ,¤ ,É,È,è,Ü,·□BDVD-ROM,ÌDMAf,□[fh,İffftfHf‹fg,É□Ý'è,³,ê,Ä□AWindows,Ì‹N"®Žž,ÉON,É,È,é,Ì,Å□A,± ,Ì□î•ñ,ÍfffofCfXf}fl□[fWffCD-ROMfvf□fpfefB,É,Í•\ަ,³,ê,Ü,¹,ñ□B iPower! ,Ì∏¢ŠE

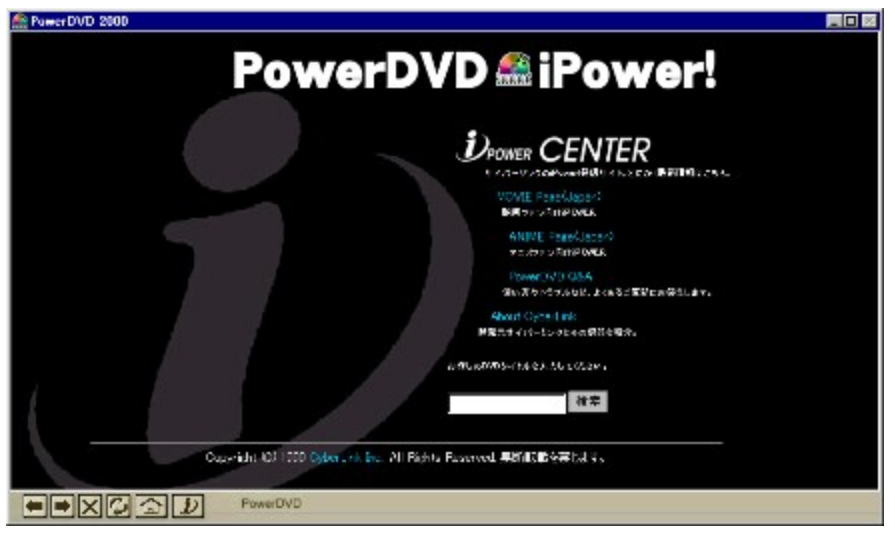

#### DVD"ü-å

0 CDfefNfmf[]fW][,ð^ø,«Œp,®DVD (Digital Versatile Disc) ,ĺfGf"f^][fefCf]f"fgfefNfmf[]fW][,É,¨,¯,鎟,ÌŒ¡^øŽÔ,Æ,µ,ÄŠú'Ò,³,ê,Ä,¢,Ü,·[]B

 $\begin{array}{l} & \mbox{ff} \label{eq:figure} 1 & \mbox{ff} \label{ff} \mbox{ff} \label{ff} \label{ff} \mbox{ff} \label{ff} \label{ff} \label{ff} \mbox{ff} \label{ff} \label{ff} \label{ff} \label{ff} \label{ff} \label{ff} \label{ff} \mbox{ff} \label{ff} \label{ff} \la$ 

2 DVD,<sup>a</sup>[]Å[]‰,ÉŠ]",<sup>3</sup>,ê,<sup>1</sup>/<sub>2</sub>"-Žž[]AfnfŠfEfbfh,Å,Í6,Â,ÌfŠ[][fWf±f"fRfs[][•ÛŒì,ðŠÜ,ÞfRf"fVf...[][f]<KŠi,ð—v<[],µ[]A[] ¢ŠE,É,",¯,é‰f‰æ,ÌŒ€[]êŒöŠ],ÌŽžŠú,ðfRf"fgf][][[l{<,,;éfVfXfef€,ð]] p,µ,Ä[]AfŒ[][fU][[fffBfXfN,Æ,Í^Ù,Ė,éDVD,Ì]]`]¬,Ě'Î,;é‰e<,i=Í,ð<,ß,æ,¤,Æ[]I,¦,Ü,µ,½[]BDVD,İfNf]fXfvf %ofbfgftfH[][f€[]Eftf@fCf<[]EfVfXfef€,ð]]—p,µ,Ä,¢,é.Ì,Å[]Af€[][fr][,ÆfRf"fsf... [][f^ff1][f^,I'o•ù,Ě'Ì,;,éfnfCfpftfH][[f]f"fX,ª•Ù]@,<sup>3</sup>,ê[]Af[JCfhfXfNfŠ[][f",IfAfXfyfNfg"ä]]AfpfŒf"f^f,fRf"fgf]][][f<[]A[]Å'á 3Ží—Þ,ÌŒ¾Œê,É,æ,éf1fEf"fhfgf‰fbfN,ªfTf][][fg,<sup>3</sup>,ê,Ä,¢,Ü,:]B,Ü,½[]Af}]fsf`fJf][f‰fAf"fOf<,⎚-<,Ü,½,ÌfJf‰flfP p,ÌfOf‰ftJBfbfNf1[][fo[][fŒfC,Æ,¢,Á,½<@"\,E,à'Ήž,µ,Ä,¢,Ü,:]B

3 ,±,Ì'n,ð—h,è"®,©,;fefNfmf⊡fW⊡[,Í'½□",ÌfXf⊡[f,□[fVfŧf",¨,æ,Ñ'□′— ,è'¬"x□AftfŠ□[fYftfŒ□[f€□Af}}rĵ`fGf"fffBf"fO□AfCf"f^f‰fNfefBfu,ÈfrffflfQ□[f€,Æ,¢,Á,½<@"\,à"õ,¦,Ä,¢,é,Ì,Å□A21□ ¢<l,Ì•W□€,É,Ė,é,É<sup>^</sup>á,¢, ,è,Ü,¹,ñ□B

#### NTSC,ÆPAL

0 NTSC (National Television System s Committee) ,ÆPAL (Phase Alteration Line) ,Í□¢ŠE,Ì□¤—pfefŒfr•ú'—,Å□L,□Ì —p,³,ê,Ä,¢,éfefŒfr‹KŠi,Å□AfCf"f^fŒ□[fX,³,ê,½fRf"fef"fc,ĺ,»,ê,¼,ê30ftfŒ□[f€□^•b (-ñ60ftfB□[f‹fh) ,¨,æ,Ñ25ftfŒ□[f€□^•b (-ñ50ftfB□[f‹fh) ,Å,·□B

1 fCf"f^fŒ[[fX,³,ê,½]M[]+,Ì,PftfB][f<fh,ĺftfŒ[[f€"à,Ì'¼,ÌftfB][f<fh,Æ,Í"Æ—§,µ,Ä,",è]A^Ù,È,éfCf][[fWff][f^,ðŽ],Â,±,Æ,ª,Å,«,Ü,:]B,P,Â,ÌftfŒ[[f€"à,ÅftfB][f<fh,<sup>a</sup>'Æ—§,µ,Ä,¢,é,±,Æ,É,æ,è]A"ñfCf"f^fŒ[[fX,ÌfRf"fsf...][f^f,jf]^]ä,Å •\ ަ,·,é,½,ß,É,Q,Â,ÌftfB][f<fh,ðfCf"f^f\$][fu[]i]t]¬]j,µ,æ,¤,Æ,·,é,Æ-â'è,<sup>a</sup>"-[]¶,µ,Ü,·]B"®,«,ÌŒf,µ,¢frfffl,Å,Ì[A,P,Â,ÌftfŒ][f€"à,É,,é,Q,Â,ÌftfB][f<fh,ª,»,ê,¼,ê^ê'v,µ,È,¢fCf]][fW,ðŽ],‰Â"\[]«,<sup>a</sup>, ,è]Af,[][fVftf"fA][feBftf@fNfg]i]<sup>3</sup>,µ,frfffl,<sup>a</sup>•\Ž|,<sup>3</sup>,ê,È,¢]],ÌŒ´`ö,É,È,È,Ü,']B,<sup>1</sup>/2,<sup>3</sup>/4,µ]AŽå,ÉfAf[]f\$fJ,̉f ‰æ,È,Ç]AftfBf<f€,©,ç'¼]U[i]¬,µ,½frfffl,ðŽ],ÂDVD,Ì]ê[]‡,Í]A,±,Ì,æ,¤,È-â'è,Í"-[]¶,µ,Ü,¹,ñ]B,»,ÌftfŒ][f\$fE][f\$fE][f9,Í24fps,Å,·]B

#### DirectShow'Ήž

0 ActiveMovie, $\mathcal{E}$ , $\mu$ , $\ddot{A}$ 'm, $\varsigma$ , $\dot{e}$ , $\ddot{A}$ , $\dot{e}$ , $\frac{1}{2}$ Microsoft, $\dot{D}$ irectShow, $\dot{I}$ [fffBfAfRf"fgf $\Box$ [ffCf"f^ftF $\Box$ [fX (MCI), $\mathcal{E}$ , $\mu$ , $\ddot{A}$ 'm, $\varsigma$ , $\dot{e}$ , $\ddot{A}$ ,  $\dot{e}$ ' $\dot{A}$ 'È'O, $\dot{I}$ fJffSffff[ffBfAfA $\Box$ [fLfefNf`ff,@, $\varsigma$ , $\dot{C}$ ]Cf"1, $\dot{E}$ [i\*à, $\dot{A}$ ,  $\Box$ BDirectShow, $\dot{I}$ , $\dot{O}$ , $\varsigma$ , $\ddot{n}$ , $\frac{3}{4}$ fVf"fOf<@"\fhf%fCfo, $\overset{a}{=}$ \*K—v, $\mathcal{E}$ ,  $\dot{e}$ 16frfbfg, $\dot{M}$ Cl@Å—L, $\dot{D}$ GCA, $\dot{A}$ , $\frac{1}{2}$ , $\dot{B}$ [ $\Delta$ A` $\dot{E}$ 'O, $\dot{E}$ , $\dot{I}$ \*s‰Å"\, $\overset{a}{}$ A, $\dot{A}$ , $\frac{1}{2}$ '2,-, $\dot{I}$ ]V, $\mu$ , $\dot{e}$ fJffBfAfn $\Box$ [fhfEfFfA,", $\mathcal{R}$ , $\ddot{N}$ fefNfmf $\Box$ fW $\Box$ [, $\dot{E}$ '1‰ž,·, $\dot{e}$ , $\mathcal{R}$ , $\mathbb{R}$ , $\dot{E}$ fffUfCf", $\overset{a}{}$ , $\overset{a}{e}$ , $\ddot{U}$ , $\mu$ , $\frac{1}{2}$ ]B\*s" $\Box$ ? $\dot{e}$ , $\dot{I}$ ffF $\Box$ [ffX, $\mathcal{E}$ , $\dot{A}$ , $\overset{a}{}$ , $\dot{A}$ , $\overset{a}{}$ MCI, $\dot{I}$ ][ $\Box$ ], $\dot{E}$ - $\dot{a}$ 'è, $\dot{I}$ Microsoft, $\dot{I}$ Rf"f] $\Box$ [fJf"fgIfufWfFfNfgf,fff< (COM),  $\dot{E}$ Sî, $\ddot{A}$ , « $\Box$ Af}f<f'fXf $\Box$ fbfh,@, $\dot{A}f$ }f<f'f^{T}fXfN, $\dot{I}$ DirectShow, $\ddot{I}$ Zg—p, $\dot{E}$ , $\mathcal{R}$ , $\dot{A}$ , $\ddot{Z}$ -•¿, $\mathcal{R}$ , $\dot{A}$ , $\ddot{A}$ , $\dot{C}$ , $\ddot{U}$ , $\Box$ ]B

1 DirectShow,ĺDirectDraw□ADirectSound□ADirectInput Direct3D□ADirectAnimation,ðŠÜ,ÞDirectXfefNfmf□fW□[fRf"f]□[flf"fg,Ì1,Â,Å,·□BDirectX,ĺ,à,Æ,à,ÆWindows 95,ÌfQ□[f€fvf‰fbfgftfH□[f€,Ì<@''\,ð□,,ß,é,½,ß,ÉŠJ'',³,ê,Ü,µ,½,ª□ADVD,âDBS,Æ,¢ ,Á,½'½□'',ÌfefNfmf□fW□[,Ì''o□ê,Å□A□<sub>1</sub>,à—I□X,Èfn□[fhfEfFfAfffofCfX,ÉfAfNfZfX,·,é,½,ß,ÌfQ□[fgfEfFfC□A,Ü,½Windows 98,¨,æ,ÑWindows NT 5.0,É•s‰ÂŒ‡,È•''•ª,É,Ė,Á,Ä,¢,Ü,·□B

2 PowerDVD, 
$$\begin{split} & 2 \quad PowerDVD, \\ & 1 \\ & 0 \\ & 0 \\$$

3 [[Ú,μ,,ĺ^ȉº,ÌfTfCfg,ðŽQ[]Æ,μ,Ä,,¾,³,¢[]F<u>www.microsoft.com/directx/default.asp</u>

## WebfTf|[[fg]A# \$ K @ + E-f]][f</FAXfTf|][fg

0 fefNfjfJf{Tf|□[fg,É-â,¢□‡,í,¹,é'O,É□Af}fjf...fAf<,âfwf<fvfVfXfef€,ð,²ŽQ□Æ,,¾,³,¢□B,»,ê,Å,à-â'è,ª ‰ðŒ^,µ,È,¢□ê□‡□A^ȉ⁰,Ì•û-@,ÅfefNfjfJf{Tf|□[fg,ðŽó,⁻,ç,ê,Ü,·□F

1 e-Mail <u>support@cli.co.jp</u>

2 Fax (03) 3662-8009

 $3 \quad , \H - \hat{a}, \ensuremath{ \square \ } t, \ensuremath{ 1 \ } i, \ensuremath{ 1 \ } h, \ensuremath{ \square \ } h, \ensuremath{ 1 \ } h, \ensuremath{ 2 \ } h, \ensuremath{ 2 \ } h, \ens$ 

PowerDVD,ÌCDfL□["Ô[† [»•i,Ìfo[[fWf‡f" fn[[fhfEfFfA,ÌŽí—Þ,¨,æ,ÑŽd—I ‰æ-Ê[ã,Ì•\Žif][fbfZ[[fW,Ì"à—e,È,Ç -â'è,ª"[¶,µ,½,Æ,«,Ì][ó<µ

'ä<sup>°</sup>p□A•Ä□'□A"ú-{,É, ,镾ŽĐWebfTfCfg,©,ç,ĺ24ŽžŠÔ,ÌfTf|□[fg,ªŽó,<sup>-</sup>,ç,ê,Ü,·□F <u>www.cyberlink.com.tw</u> <u>www.cyberlink-usa.com</u> <u>www.cli.co.jp</u>

'□^Ó: fefNfjfJf‹fTf|□[fg,ĺ"o~^ft□[fU□[,Ì,ÝŽó,¯,ç,ê,Ü,·□BE-f□□[f‹,Ü,½,ĺFAX,ð'—,é,Æ,«,ĺ□»•iCDfL□[,ð-Y,ê,\_,É□′,«,Æ,ß,Ä,¨,¢,Ä,,¾,³,¢□B